## How to submit a candidate's timesheet

## retinue **Talent Acquisition**

The system is designed to allow you to submit timesheets on behalf of your candidate

1. Select 'Open Timesheets' from your dashboard

| COPEN              | OPEN TIMESHEET |
|--------------------|----------------|
| PRESS HERE TO LOAD |                |

You can use the search tab located on the left hand side to help you find the timesheet you would like to submit

| Search Timeshee      | ts |
|----------------------|----|
| Candidate name       |    |
| Timesheet reference  |    |
| Hiring manager       |    |
| Cost Centre          |    |
| Search for suppliers |    |
| Timesheet Status     | -  |
| Category             | *  |
| Date from:           | Ē  |
| Date to:             | Ē  |
| Approved from:       |    |
| Amount and           | m  |

Click to Submit

~ ~

- Select the tick icon under the 3 'Tick to submit' column
- The system will default the start and end time based on the details listed against the job

These can be edited 5 to reflect the actual hours the candidate has worked by selecting the clock icon and selecting the relevant options from the drop down

| 09:00     |      |            |
|-----------|------|------------|
| 09 🗸 :    | 00 ~ | End Of Day |
| Set Selec | 00   | ie         |
| Full 24 F | 15   |            |
|           | 30   |            |
| 8h 0m     | 45   |            |

- In the standard hours section the system will **6**. automatically calculate the total number of hours the candidate has been on site
- If other rate types are to be claimed please > 7. select the relevant hours from the drop down as shown
- 8. From the drop down select the duration of the break in minutes

| 23/11/2   | 2 <mark>0</mark><br>work                                                        |                                                                                            |
|-----------|---------------------------------------------------------------------------------|--------------------------------------------------------------------------------------------|
| 09:00     |                                                                                 |                                                                                            |
| 17:00     |                                                                                 |                                                                                            |
| Full 24 H | ours                                                                            |                                                                                            |
| 7h 0m     | ~                                                                               |                                                                                            |
| 1h 0m     | ~                                                                               |                                                                                            |
| Oh Om     | ~                                                                               |                                                                                            |
| 60        | ~                                                                               | minutes                                                                                    |
|           | 23/11/2<br>1 did not<br>09:00<br>17:00<br>Erull 24 H<br>7h 0m<br>1h 0m<br>0h 0m | 23/11/20<br>(did not work<br>09:00<br>17:00<br>Full 24 Hours<br>7h 0m v<br>1h 0m v<br>60 v |

I did not work

If the candidate did not work any dates listed on the timesheet select 'I did not work'

> Note: 0 hours will be submitted were this has been selected

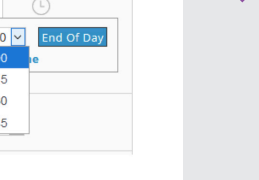

10. If it has been pre agreed that the candidate can claim expenses under the expense section enter the quantity the candidates needs to claim in relation to the value listed in the amount section

> Note: The system will calculate and display the overall value of the expense in the total section

- 11. In the notes section enter the description of the expense being claimed
- 12. In the document section load any documents required for the expense for example receipts

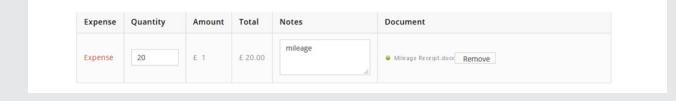

13. If there are any additional notes to be > provided to the timesheet approvers, please enter this into the timesheet note section

|                   | h.     |
|-------------------|--------|
| 14. Select submit | Submit |

Note: The system will send you and your candidate a notification when the timesheet has been approved or rejected

Submit